## How to Deploy a Test in Blackboard

Last Modified on 10/14/2020 1:02 pm EDT

All quizzes are available to you for preview in the "Tests" section of your "Course Tools.

To deploy a quiz and make it available to your students, follow these steps.

- 1. Navigate to the student-facing area of the course where you want the student to access the quiz.
- 2. Select "Assessments," then "Test," from the pull-down menu in this folder.
- 3. In the next window, select the appropriate test by name from the list of available titles. Click "Submit."
- 4. In the page of Test Options that opens next, click the availability and reporting settings you wish to apply so that each you wish to apply has a checkmark. Then click "Submit."
- 5. Your quiz is now available to your students and will report to your Grade Center.

Watch a video of the process here